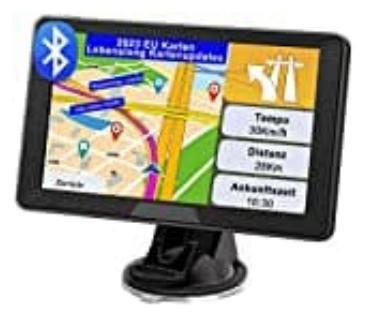

YoJetSing Navi 2023

## Kartenupdate durchführen

- 1. Gehe auf die Seite: www.naviprovip.com
- 2. Klicke im Menü auf Downloads
  - > EU Maps Update

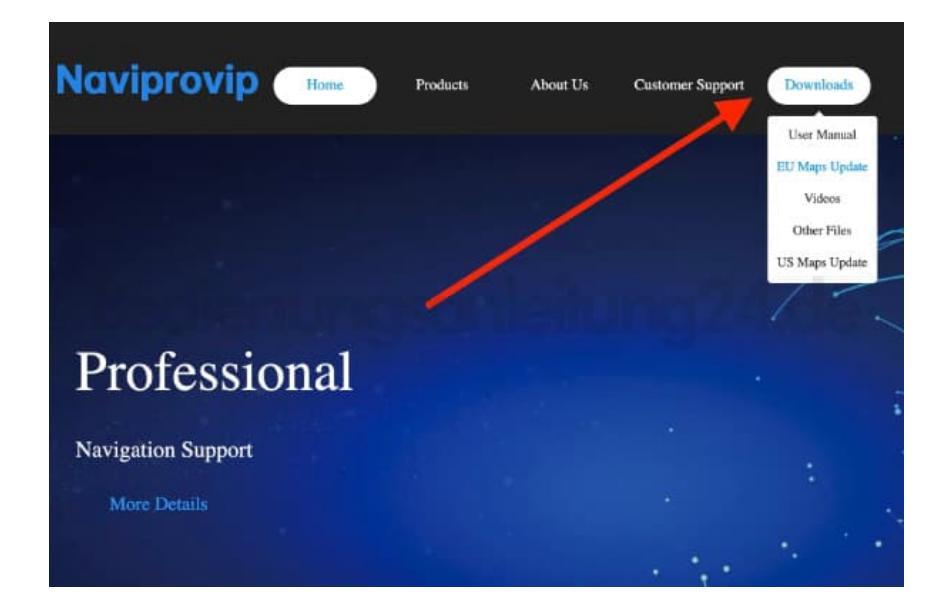

3. Wähle das entsprechende Land, für das du Karten haben möchtest, z. B. Germany/Deutschland, und klicke auf **Download**.

| Naviprovip ****              | Products At | ese Un Customer Support | Developate | Ligh<br>Highly |
|------------------------------|-------------|-------------------------|------------|----------------|
| Maps Downhaid                |             |                         |            |                |
| Germany, 2013 (Q1.stp        |             |                         | 305 A4MB   | Directional    |
| Turkey_2021.Q1.elg           |             |                         | 136,648    | Directord      |
| United Kauphen, 2023. Q Larg |             |                         | TLUM       | Developed      |
| Anike a 2003 QL dg           |             |                         | 211.4788   | Directoral     |
| Armania_2013.Q1.sig          |             |                         | 3.52545    | Derwenhand     |
| Albania, 2023-QLoip          |             |                         | 8,548/0    | Download       |
| Anerhaijan_2023.QLaip        |             |                         | 6.67545    | Deveninad      |
| Austria, 2023-Q1 aip         |             |                         | 40.635438  | Download       |
| Biolgoria, 2023-Q1 etc.      |             |                         | 14.3560    | Dreveload      |

4. Speichere die Datei auf dem PC. Diese .zip-Datei muss anschließend entpackt werden.

## HINWEIS: Die entpackte Datei lässt sich auf dem PC nicht öffnen. Das ist KEIN Fehler!

- 5. Schließe das Navi am PC an.
- 6. Öffne das Navi am PC und klicke auf den Ordner **NAVI** 
  - > CONTENT
  - > MAP.
- 7. Suche dort nach der Karte, die aktualisieren möchtest, z. B. Germany, und lösche diese.
- 8. Kopiere die neue Datei in das Verzeichnis.
- 9. Wenn der Vorgang beendet ist, trenne das Navi vom PC.
- 10. Stelle jetzt den Pfad im Navi ein:

## Hauptmenü

- > Einstellungen
- > Navi Weg (Navi Path) und klicke auf die graue Fläche danben.

Jetzt jeweils mit Doppelklick auf ResidentFlash

- > NAVI
- > NAVI.EXE und ein Klick auf den grünen Haken in der rechten oberen Ecke.

11. Fertig